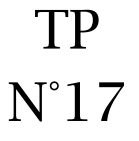

## ① Format Vidéo :

 Afin d'insérer une vidéo de haute qualité sur le site Youtube, exporter votre travail sur première pro au format « Windows Media »

| Réglages d'exportation                                            |  |  |
|-------------------------------------------------------------------|--|--|
| Format : Windows Media 🔹                                          |  |  |
| Préconfiguration : NTSC Source to High Qualit 🔻 📔 💼               |  |  |
| Commentaires : NTSC Source to High Quality Downlo                 |  |  |
| Nom de la sortie : E:\BTS\5\Vidéo\Séquence 01.wmv                 |  |  |
| 🗹 Exporter vidéo 🛛 🗹 Exportation audio 📃 Ouvrir dans Dev ⊗        |  |  |
| ▼ Résumé                                                          |  |  |
| 🖽 720x480, 29,97 [i/s]                                            |  |  |
| ●     ③     96 kbps, 48 kHz, stereo VBR                           |  |  |
| Lat Avec compression, VBR, Passage 2, :0, 1500,00 [Kbits/s] moyen |  |  |

• Renommer votre vidéo de la manière suivante : Tou2b\_InitialeNomPrenom\_Puglia.wmv

(2) Importer la vidéo sur youtube :

- Aller sur le site : <u>https://www.youtube.com/?hl=fr&gl=FR</u>
- Se connecter avec votre compte gmail
- Cliquer sur l'icône « Mettre en ligne »

| ← ■ https://www.youtube.com/?hl=fr≷=FR      | J'ai compris              |
|---------------------------------------------|---------------------------|
| 🖈 Les cookies assurent le bon fonctionnemen | Mettre en ligne Connexion |
| You Tube 🕫 💷 -                              |                           |

Cliquer sur « Sélectionner les icônes à importer »

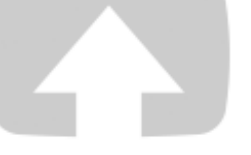

# Sélectionner les fichiers à importer

Ou glisser-déposer les fichiers vidéo

Publique 🔻

Vôtre vidéo est sur le site Youtube vous pouvez la rechercher grâce à la barre de recherche.

## **③** Récupérer le code HTML :

- Cliquer sur l'icône « partager »
- Cliquer sur l'icône « Intégrer »
- **Copier** le code html suivant qui comporte une balise <iframe> incluant la taille de la vidéo et le code source.

<iframe width="420" height="315" src="https://www.youtube.com/embed/NSLGf2fdzm0" frameborder="0" allowfullscreen></iframe>

| Sylvain Martins |               |          |           |
|-----------------|---------------|----------|-----------|
|                 | Paramètres de | chaîne   | 8 vue     |
| Ajouter         | à < Partager  | ••• Plus | 1 🗰 0 🗭 I |
| artager         | Intégrer      | E-mail   |           |

Remarque : La balise iframe permet d'insérer une page html dans une autre page html

## (4) Création de la page video.php :

- **Copier** le fichier modele.php
- **Renommer** la copie du fichier modele.php en video.php

#### **(5)** Maquette du fichier video.php :

| <body></body>                                                                                                    |
|----------------------------------------------------------------------------------------------------|
| <header></header>                                                                                                    |
| <nav></nav>                                                                                                    |
| <div id="«" main="" »=""></div>                                                                                                    |
| <h1> Découverte de la région de Pugli</h1>                                                                                                 |
| <br>(saut de ligne)                                                                                                    |
| <pre><iframe allowfullscreen="" src="https://www.youtube.com/embed/NSLGf2fdzm0?rel=0&amp;autoplay=1&amp;modestbranding =1"></iframe></pre> |
| <br>(saut de ligne)                                                                                                    |
| <footer></footer>                                                                                                    |

## 6 Insertion du code html dans le bloc « main » :

- Insérer le code html dans le fichier video.php en fonction de la maquette.
- Enregistrer le fichier video.php et transférez-le sur votre espace web.
- **Ouvrer** le fichier dans un navigateur

## Remarque :

- les propriétés width="420" height="315" et frameborder="0" seront intégrées dans le css ;
- la propriété rel=0 permet de ne pas faire apparaitre les vidéos relatives à la fin dans le player Youtube;
- la propriété autoplay=1 permet de jouer la vidéo dès le chargement de cette dernière ;
- la propriété modestbranding=1 permet d'enlever le logo youtube en bas à droite de l'écran;

## (7) Insertion du code css pour le bloc "blocVideo"

iframe
{
 display:block;
 margin:auto;
 width:420px;
 height:315px;
 border:none;
}